# 艾都勘探·铸造典范 Aidu Exploration and Foundry Model

上海艾都慧测智能科技有限公司

Shanghai Aidu Intelligent Detection Technology Co. Ltd

上海市闵行区曹建路169号E栋3楼

电话: +86-21-51860763 网址: http://yj.aidush.com

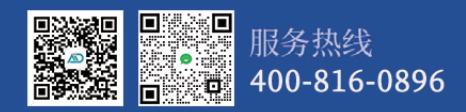

# ADB堤坝管涌 渗漏检测系统 使用说明书

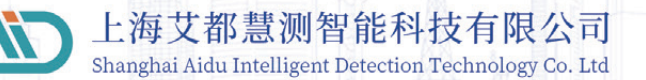

# 目录

| 第一章 测量系 | 统概述         | 3  |
|---------|-------------|----|
| 第二章 仪器主 | 要特点         | 5  |
| 第三章 仪器介 | 绍及主要参数      | 6  |
| 3.1. 仪者 | 器组成         | 6  |
| 3.2. 主要 | 要技术参数       | 12 |
| 3.2.1.  | 操控主机参数      | 12 |
| 3.2.2.  | 发送机参数       | 13 |
| 3.2.3.  | 接收机参数       | 14 |
| 3.2.4.  | 电源参数        | 15 |
| 3.2.5.  | 水下探头参数      | 16 |
| 3.2.6.  | 水下电缆参数      | 17 |
| 第四章 软件界 | 面功能介绍       | 18 |
| 4.1. 软作 | 牛主界面        | 18 |
| 4.2 系统设 | 置           | 20 |
| 4.2.1   | 用户信息        | 21 |
| 4.2.2   | 用户登录系统登录及注册 | 22 |
| 第五章 数据测 | 量操作         | 23 |
| 5.1. 硬作 | 牛初始化        | 23 |
| 5.1.1.  | 线缆连接        | 23 |
| 5.1.2.  | 操作主机初始化     | 24 |
| 5.1.3.  | 接收机初始化      | 24 |
| 5.1.4.  | 发送机初始化      | 24 |
| 5.2. WI | 뒤 热点配置      | 26 |
| 5.3. 仪者 | 器设置         | 26 |
| 5.4. 新致 | 聿测量         | 28 |
| 5.5. 更词 | 收设置         | 31 |
|         |             |    |
| 5.5.1.  | 更改测量电压      | 31 |

| 5.6. 野外布线      |    |
|----------------|----|
| 5.6.1. 单通道水下探头 |    |
| 5.6.2. 多通道水下电缆 |    |
| 5.7. 结束测量      |    |
| 5.7.1. 关闭电源    |    |
| 5.7.2. 关闭发送机   |    |
| 5.7.3. 关闭接收机   |    |
| 5.7.4. 关闭操控主机  |    |
| 第六章 绘图操作方法     | 34 |
| 6.1. 绘图基本操作    |    |
| 第七章 注意事项       |    |
|                | -  |

## 第一章 测量系统概述

ADB堤坝管涌渗漏检测系统由ADFS-6A型发送机、ADJS-N型接收机、 ADMT-ZJLY-7型智能操控终端组成,可选配:(1)ADB-TT型水下探头; (2)AD-3P型三分量单道水下软探头;(3)AD-6P型六分量单道水下 软探头;(4)AD-20D1-6P型20道水下电缆;(5)AD-50D1-6P型50 道水下电缆;(6)AD-2.5KW型升压电源;以"拟流场法"和"充电 法"理论为基础,符合水利部《堤防隐患探测规程》SL436-2008 拟 流场法和自然资源部《地质勘查充电法技术规程》DZ/T0186-2020 勘 探精度要求,主要用于检测土坝、石坝或混凝土坝等各种坝体和坝 基管涌渗漏。

ADFS-6A发送机的两个发送电极A、B分别连接在下游的出水口和 上游较远区域,发送机发送可调压的多组特殊频率信号。ADJS-N接 收机连接多种水下探头接收发送机的特殊信号变化,通过快速扫描 测量、精确定位测量和阵列定位测量分析出主要异常区域和较大管 涌通道入口。具有定位精度高、抗干扰能力强、操作简单等特点。 可适应各种类型坝体,在不同水流速度和气候条件、地质干扰等恶 劣条件下快速检测并准确确定管涌的具体位置。

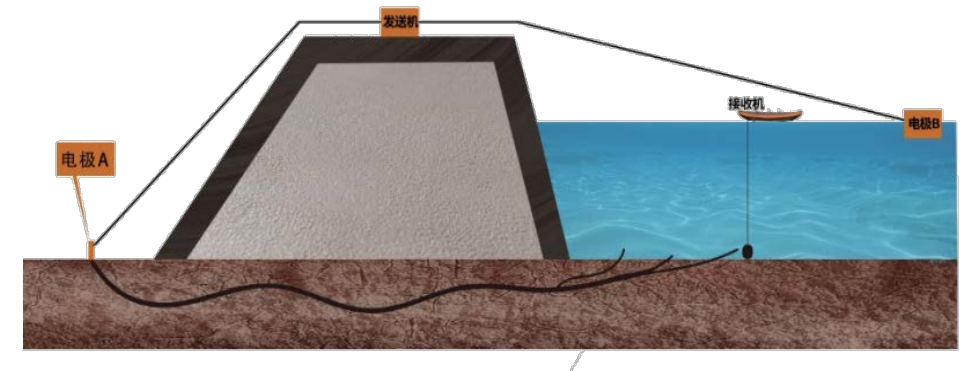

管涌 管涌入口

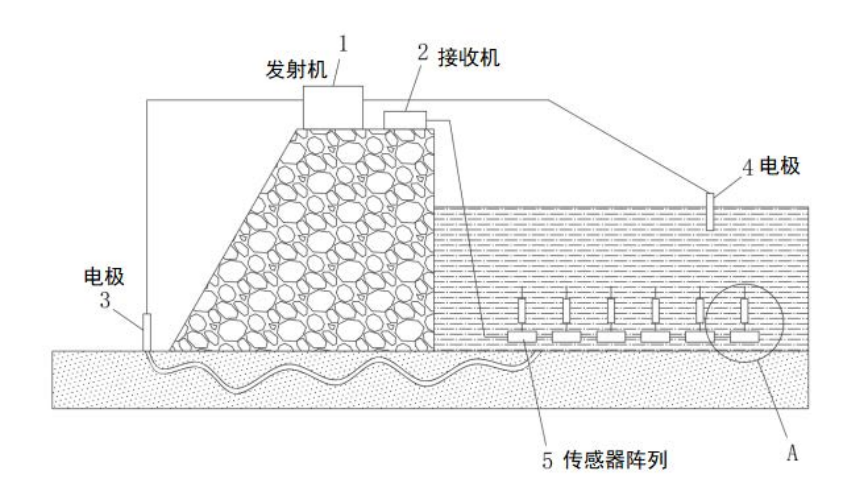

## 第二章 仪器主要特点

## 第三章 仪器介绍及主要参数

- 1. 定位精度高:接收机可快速扫描、精确定位和阵列定位等多种测量方式,定位精度非常高
- 抗干扰能力强:发送和接收多组特殊频率信号可有效避开干扰源, 大大提升抗干扰能力
- 3. 操作智能简单: 友好的人机界面和自动参数设置, 操作简单上手 快
- 4. 配置灵活:可选配多种水下探头传感器,灵活配置适应多种应用 场景需求

3.1. 仪器组成

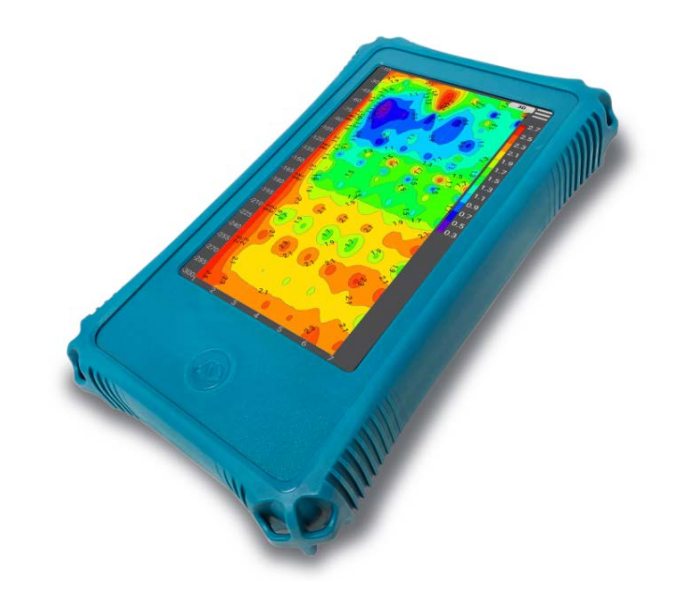

图 3-1: 7 寸操控主机

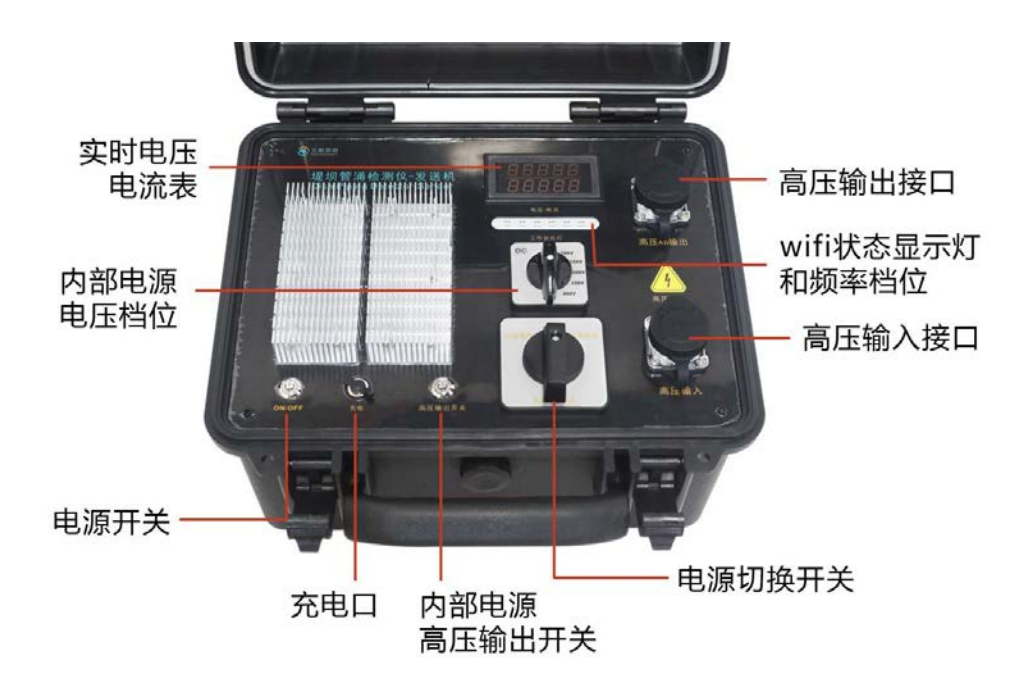

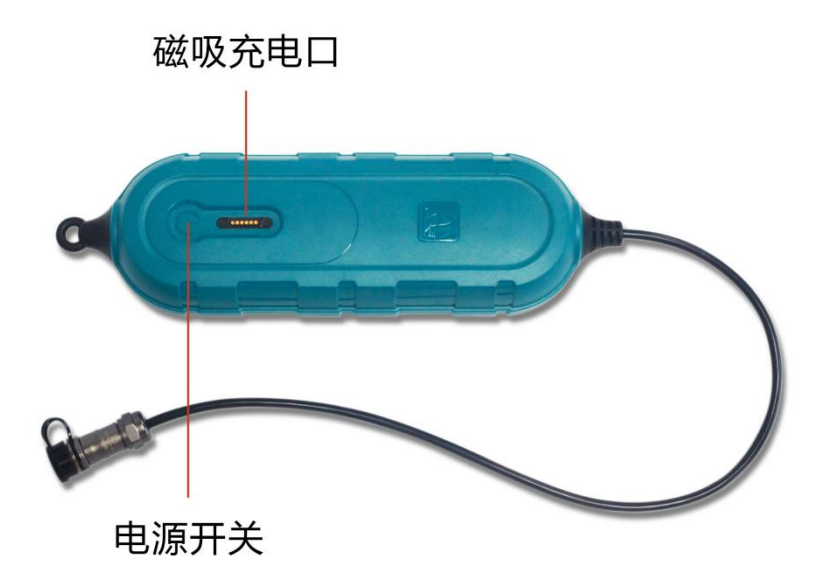

图 3-2: ADFS-6A 型发送机

图 3-3: ADJS-N 型接收机

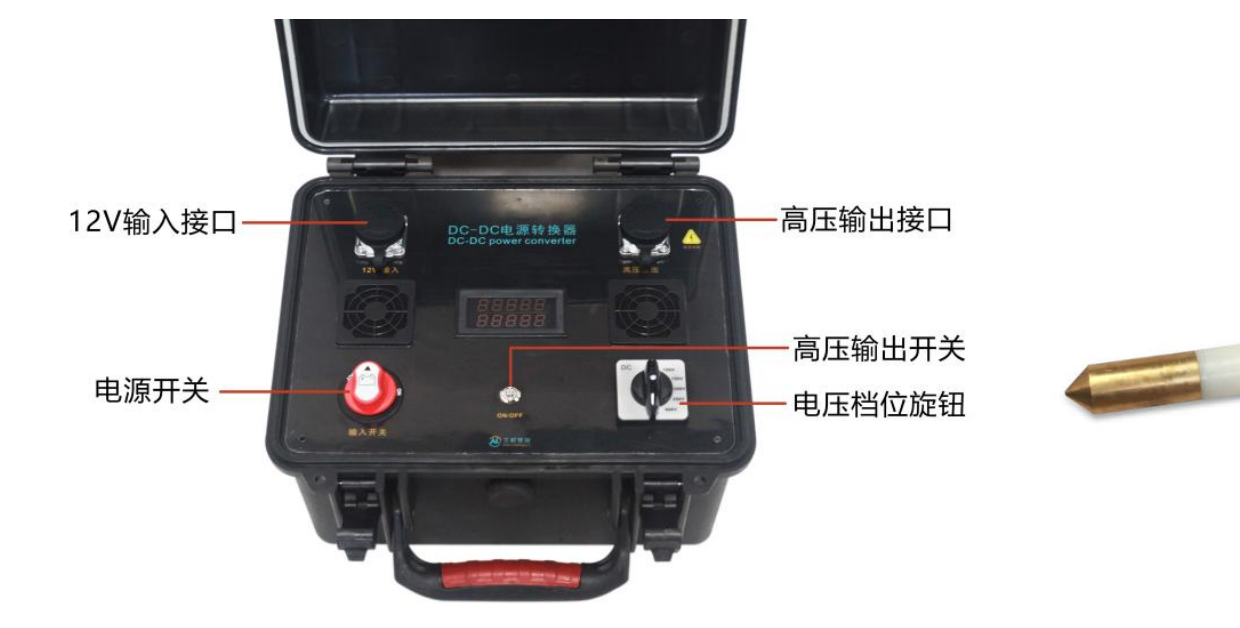

图 3-4: AD-2.5KW 型升压电源

图 3-5: ADB-TT 型水下探头

## 3.2. 主要技术参数

## 3.2.1. 操控主机参数

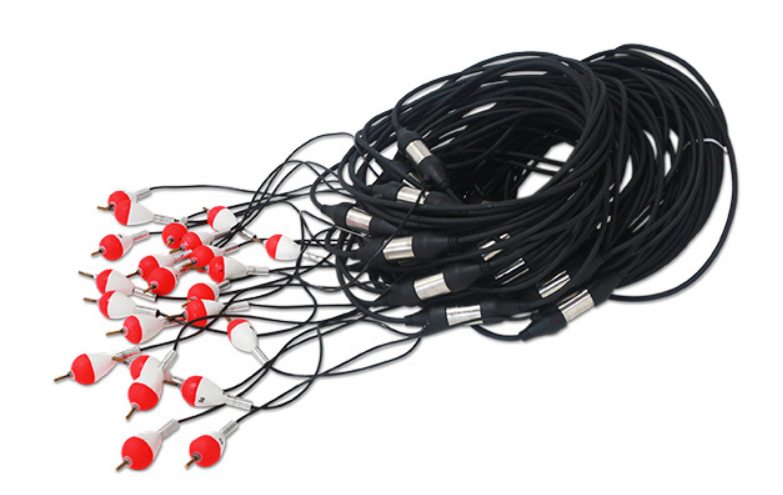

图 3-6: AD-20D1-6P 型 20 道水下电缆

| 型号参数 | ADMT-ZJLY-7                       |
|------|-----------------------------------|
| 操作显示 | 7 寸 IP 高亮触摸屏、横竖屏自动切换              |
| 分辨率  | 800*1280                          |
| 连接方式 | 多功能磁吸接头(含充电、USB、信号输入)、<br>Wifi、蓝牙 |
| 主要功能 | 深度可选、实时 2D/3D 绘图                  |
| 操作系统 | Android 8.1                       |
| CPU  | RK3288 四核 A17                     |
| 内存   | 2GB                               |
| 存储器  | 16GB                              |
| 电池   | 8.4V/6000mAH(可外接手机充电宝)            |
| 功耗   | 6W                                |
| 充电   | 5V1A,通用大部分手机充电器                   |
| 外形尺寸 | 238*139*53mm                      |
| 重量   | <1 kg                             |
| 工作环境 | -10℃~+50℃,95%RH                   |

## 3.2.2. 发送机参数

| 型号<br>参数     | ADFS-6A                                 |
|--------------|-----------------------------------------|
| 输出电压         | ≥90V                                    |
| 最大发送<br>电流电流 | ≥500mA                                  |
| 输出电流         | 0~1A                                    |
| 输出频率         | 稳定度(7h 内漂移)<7×10 <sup>-4</sup>          |
| 输出稳定<br>性    | 输出稳定性优于 0.3%,并且在 7 小时内无<br>漂移           |
| 工作时间         | 发送机由内部电池供电时工作时间约 4 小时,可外接高压电源输入,无工作时间限制 |
| 发送机显<br>示    | 可实时显示发送的电压、电流、发射频率等                     |
| 保护功能         | 发送机具有过压、过流保护,主动关断,并<br>且蜂鸣器长响           |
| 联机操作         | 通过 Wifi 无线连接操控主机来设置发射频<br>率等参数          |
| 充电           | 12V2A                                   |
| 外形尺寸         | 327*282*218mm                           |
| 重量           | 7.3KG                                   |
| 工作温度         | -10℃~50℃, 95%RH                         |

# 3.2.3. 接收机参数

| 型号<br>参数  | ADJS-N                                                                         |
|-----------|--------------------------------------------------------------------------------|
| 接收频率      | 中心频率为 1024Hz, 3dB 带宽≤±30Hz                                                     |
| 接收灵敏<br>度 | $1 \times 10^{-4} \text{A/m}^2$                                                |
| 接收分辨<br>率 | 0. 01mV                                                                        |
| 接收稳定<br>性 | 当>2.5mV时均方相对误差为有位误差<±<br>5mV,无位误差<±3mV; 当≤2.5mV时均方<br>相对误差为有位误差0.2mV,无位误差0.1mV |
| AD 转换     | 24 位                                                                           |
| 输入阻抗      | >150k Ω                                                                        |
| 特别功能      | 接收采用高性能触控开关、与操纵主机通过<br>Wifi无线连接                                                |
| 工频抗干<br>扰 | >80dB                                                                          |
| 接收机连<br>接 | 接收机可连接多种规格的水下探头, 并支持 1-60 通道连接输入                                               |
| 充电        | 8. 4V1A                                                                        |
| 外形尺寸      | <=280mm*80mm*52mm                                                              |
| 重量        | <=0.6KG                                                                        |
| 工作环境      | -10℃~50℃, 95%RH                                                                |

图 3-7

图 3-8

## 3.2.4. 电源参数

| 型号<br>参数 | AD-2.5KW         |  |
|----------|------------------|--|
| 输出电压     | DC 0~600V 多档位可调  |  |
| 输出功率     | ≤2500W           |  |
| 输入电压     | DC12V            |  |
| 输入电流     | 1-20A            |  |
| 显示       | 可实时显示发送的电压、电流    |  |
| 外形尺寸     | 327*282*218mm    |  |
| 重量       | 6.5KG            |  |
| 工作环境     | -10℃~+50℃, 95%RH |  |

# 3.2.5. 水下探头参数

| 型号参数      | ADB-TT               |
|-----------|----------------------|
| 水下探头长度    | 930mm                |
| 水下探头重量    | 6Kg                  |
| 水下探头配线长度  | 25m (其他长度可定制)        |
| 水下探头防水深度  | 100m                 |
| 传感器探头测量误差 | ≪1m                  |
| 信号接收灵敏度   | 0.1mA/m <sup>2</sup> |
| 工作温度      | -10°C~55°C           |
| 储存温度      | -40°C~60°C           |

图 3-9

图 3-10

3.2.6. 水下电缆参数

| 型号参数      | AD-20D1-6P            |
|-----------|-----------------------|
| 电缆长度      | 45m                   |
| 电缆重量      | 3. 1kg                |
| 电缆配线长度    | 25m (其他长度可定制)         |
| 电缆防水深度    | 100m                  |
| 电缆传感器间距   | 1m                    |
| 传感器数量     | 20 个                  |
| 传感器自动漂浮高度 | 0. 2m                 |
| 信号接受灵敏度   | 0. 1mA/m <sup>2</sup> |
| 工作温度      | -10° C~55° C          |
| 储存温度      | -40° C∼60° C          |
|           | 3-11                  |

第四章 软件界面功能介绍

## 4.1. 软件主界面

打开操控主机电源后,系统初始化界面屏幕上方菜单显示:系统设置、文件浏览、用户信息;下方菜单显示:仪器设置、数据处理、 绘图分析、新建测量(如图 4-1)。

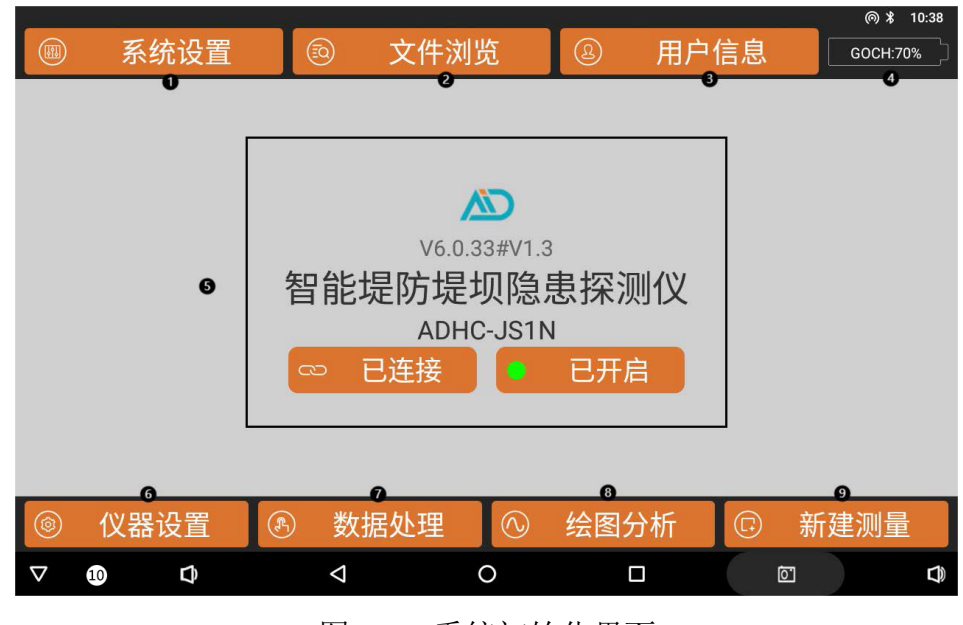

图 4-1: 系统初始化界面

系统设置:校准系数的云端下载(需要连接互联网),WIFI 热点和 TCP 服务器的开启等功能。

- ② 文件浏览:查看已经测量的文件,对文件进行查找、备份、删除 操作,确认绘图等。
- ③ 用户信息: 注册或登录"艾都应急"账号, 注册后用户可绑定多台 设备, 实现数据共享、数据处理、WEB 网页端制图等功能。
- ④ 电池电量:设备电量和仪器电量交替滚动显示,"SYSTEM:电量 百分比"表示当前操控主机的剩余电量,仪器电量在连接上设备后 显示,格式为:仪器编号:电量值%。
- ⑤ 设备名称型号显示:在初始化连接了设备后会默认显示最后一次 连接的设备名称和型号。
- ⑥ 仪器设置:显示"发送机 ID","接收机 ID","发送电压","发送 电流","总通道数","采样通道数",设置"测量频率","测量 起点","测点增量","测量模式","采样间隔"。
- ⑦数据处理。
- ⑧ 绘图分析:查看最新测量文件的垂向等值线图、平面等值图、平面曲线图、垂向曲线图。
- ⑨ 新建测量:新建一个项目或选择已有项目继续测量。
- ⑩系统控制栏:从左往右依次是隐藏系统控制栏、调节音量、返回、
   返回桌面、功能键(查看当前后台运行的程序)、截图键、调节
   音量。

## 4.2 系统设置

系统设置界面(图 4-2)

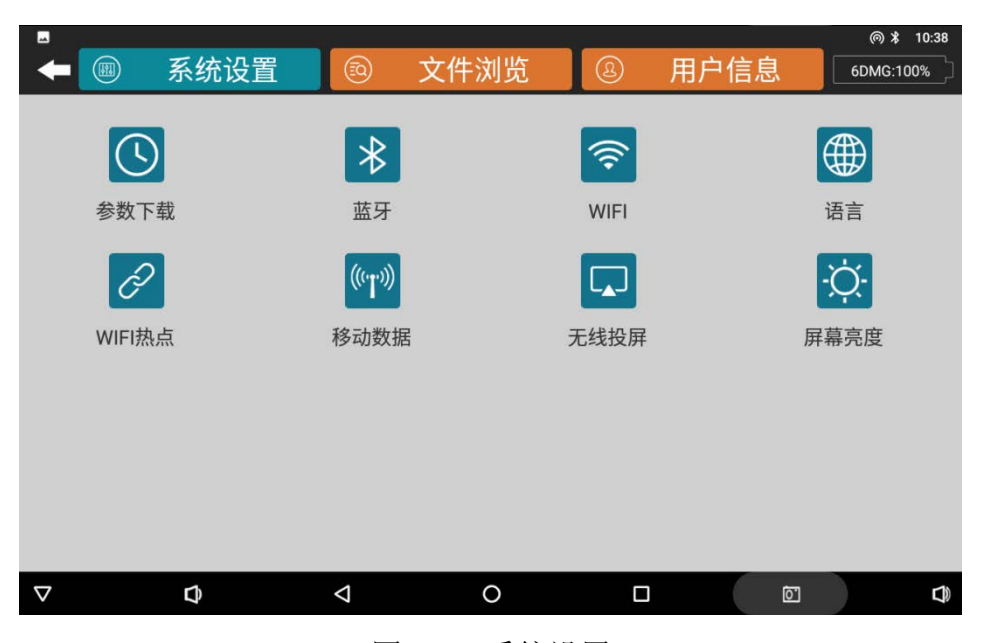

图 4-2: 系统设置

- 参数下载:下载设备的数据参数,输入框中填入本台仪器的专属 编号(请见产品上标注处)(注意:本界面功能必须在连接互联 网的情况下才能够从云端服务器下载参数。)
- 蓝牙:用于开启设备蓝牙功能连接蓝牙设备。
- WiFi: 用于开启 WiFi 功能连接互联网。
- 语言:用于切换软件语言。
- WiFi 热点:用于开启操控主机的 WiFi 热点功能和 TCP 服务器功

能。(注意:操控主机设备的"WiFi"和"WiFi 热点"无法同时打开)

- 移动数据:移动网络数据设置功能。
- 无线投屏:将本操控主机设备屏幕投射到其他设备上去。
- 屏幕亮度:调节操控主机屏幕亮度和熄屏时间。

4.2.1 用户信息

如果系统操控主机是自带 4G 版本的,可确认是否打开移动数据;如果是不带 4G 版本的,可先打开 Wifi 连接附近的 WiFi 因特网,返回 主界面点击"用户信息"(如图 4-3)。

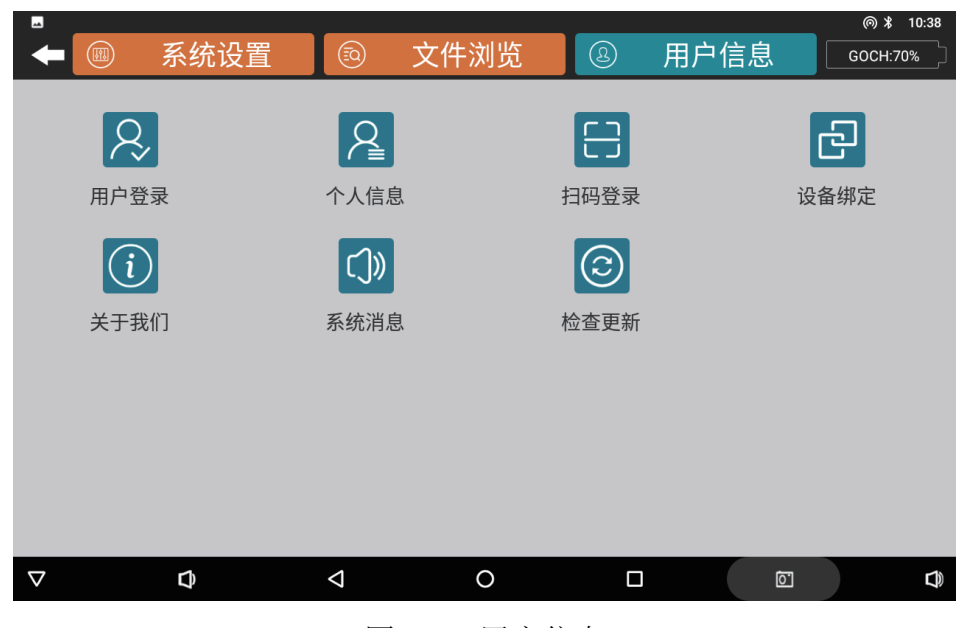

图 4-3: 用户信息

- 用户登录:初次使用的时候登录"艾都应急"账号,若没有账号
   可以使用手机短信快速注册,登录后您购买的设备编号将与您的
   账号绑定。
- 用户退出:退出当前账号。
- 个人信息: 查看当前账号的信息。
- 扫码登录:使用有摄像头的操控主机扫码登录"艾都应急"账号。
- 检查更新:检查软件有无更新版本发布,根据需求选择更新。

4.2.2 用户登录系统登录及注册

已注册艾都应急账号的用户请按照以下①流程登录;
未注册账号的用户请按照以下②流程先注册再登录。
①:用户信息→用户登录→输入账号和登录密码→点击登录;
②:用户信息→用户登录→立即注册→短信注册→输入手机号→设置
登录密码→获取验证码并填入→立即注册→返回登录界面→登录账
号。

登录后用户可绑定多个设备,如果未绑定设备也可以使用除仪器设置、新建测量外的其他功能。选择"设备绑定"时同步该仪器特定 配置参数,通过账号可以使用数据分享、数据处理、WEB 网页端制 图等等功能,如果不想绑定选择"仅同步仪器数据"能单机完成测 量和绘图分析,不能使用账号可以使用的功能。

| 序号 | 功能列表                    | 绑定           | 未绑<br>定      |
|----|-------------------------|--------------|--------------|
| 1  | 网页后台数据下载、制图、处理等所有<br>功能 | $\checkmark$ |              |
| 2  | 数据在账号之间分享               | $\checkmark$ | —            |
| 3  | 数据云备份(仅备份,不支持下载)        | $\checkmark$ | $\checkmark$ |
| 4  | 仪器设置                    | $\checkmark$ | $\checkmark$ |
| 5  | 仪器测量                    | $\checkmark$ | $\checkmark$ |
| 6  | 本地绘图                    | $\checkmark$ | $\checkmark$ |

图 4-5: 账号绑定和未绑定的功能列表

## 第五章 数据测量操作

5.1. 硬件初始化

5.1.1. 线缆连接

① 根据需要进行布线,将电极 A 放置于水坝上游处,保持电极 A 距离发送机 200m 以上,电极 B 放置于下游漏水处,将 AB 电极线 连接至发送机专用 AB 连接线缆。

② 按照需求,选择使用单通道水下探头或多通道水下电缆,并连接上接收机。

③ 使用专用电缆连接发送机与外置电源(如需要)。

5.1.2. 操作主机初始化

长按操作主机开机键,开机后自动进入艾都应急 APP。无法自动进入 艾都应急 APP,需要手动在桌面上划进入应用抽屉开启艾都应急 APP。 完成 5.2 "WIFI 热点配置"和 5.4 "仪器设置"。

5.1.3. 接收机初始化

按下接收机开关,等待响声和接收机指示灯亮后即为开机成功。

5.1.4. 发送机初始化

发送机初始化前必须保证线缆连接,操作主机和接收机初始化完毕。

① 内部电源

使用内部电源时必须在待机状态下,关闭高压发送按钮,关闭操作平板上发送按键进行切换电压,可以通过调节旋钮进行设定,电压5档,100V(RMS),150V(RMS),200V(RMS),250V(RMS),400V(RMS)。

具体操作如下:

a. 在待机或输出状态下将电源切换旋钮旋转至"内部电源", 旋转电压调节旋钮,旋转至需要设定的档位,确定电压表上的 电压度数稳定后等待10秒,按下发送机高压输出按钮。

- b. 确定完成"仪器设置"中相关设置。
- c. 操作平板上按下"开启发送"按钮。
- ② 外部电源

使用外部电源时必须在待机状态下,关闭操作平板上发送按键进行切换电压,可以通过调节旋钮进行设定,电压5档,100V(RMS),150V(RMS),300V(RMS),450V(RMS),600V(RMS)。 具体操作如下:

- a. 保持发送机关闭,打开外部电源开关,旋转至需要设定的档位,打开外部电源高压输出按钮,等待10秒。
- b. 打开发送机,将电源切换旋钮旋转至"外部电源"。
- c. 确定完成"仪器设置"中相关设置。
- d. 操作平板上按下"开启发送"按钮。
- ③ 确认发送机正常运作

开启发送后,查看电流表上的电流度数,有电流表示有输出, 没有电流表示无输出。

## 5.2. WIFI 热点配置

在软件主界面,选择系统设置→WiFi 热点→设置热点→设置 WLAN 热 点→网络名称: AIDU-YJ→安全性: WPA2 PSK→密码: 4008160896→ 保存→开启 WLAN 热点 →返回上一级界面→开启服务→完成,连 接成功可能需要 1-3 分钟。

#### 5.3. 仪器设置

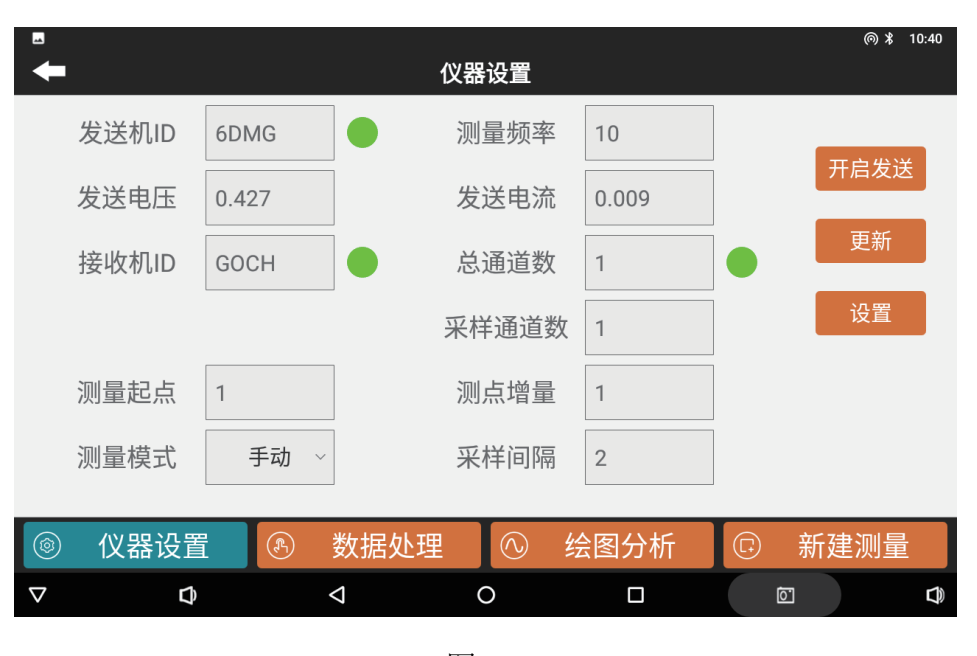

图 5-2

实际测量之前打开"仪器设置"(图 5-2)确认发送机和接收机连接 完成,更新总通道数和其他设置,完成设置后点击"确认",会提示 设置保存成功,查看发射机频率修改是否完成后点击"开启发送", 会提示发送机开始发送。

- 发送机 ID:显示连接的发送机 ID,左侧圆点绿色为连接成功, 红色为断开连接(下同);
- 接收机 ID: 显示连接的接收机 ID;
- 发送电压:显示实时发送机发送电压,约15s更新一次;
- 发送电流:显示实时发送机发送电流,约15s更新一次;
- 测量频率: 共 5 档频率可选, 一档-10hz, 二档-25hz, 三档-75hz, 四档-200hz, 五档-500hz;
- 总通道数:显示连接成功的通道数;
- 采样通道数:显示采样通道数;
- 测量起点:默认"0",输入范围 0-10000,表示测点增量的起始 数字;
- 测点增量:默认"1",输入范围±10000,正数是增加,负数是 减少;根据测量的下一个点再测点起点数据基础上增减;

● 测量模式:

"自动"点击一次"测量"后自动测量保存数据,需要点击"停止" 中止测量; "手动"点击一次"测量"后自动保存数据,需要测量下一个测点 需要再次点击"测量";

● 采样间隔:设置采样间隔时间;

#### 5.4. 新建测量

点击"新建测量"进入测量界面(图 5-3,星号\*为必填项)

| • • • • • • • • • • • • • • • • • • • | i          | 新建测量 |      |     | @ ≵ 11:16 |
|---------------------------------------|------------|------|------|-----|-----------|
| *新建项目                                 | <b>t</b> t |      |      | Q   | 帮助        |
| 第几测线                                  | 3          |      |      |     | 清空        |
| 测量频率                                  | 500        |      |      |     | 确认        |
|                                       |            |      |      |     |           |
|                                       |            |      |      |     |           |
|                                       |            |      |      |     |           |
| ② 仪器设置                                | 動数据处理      |      | 绘图分析 | (F) | 新建测量      |
| $\bigtriangledown$ $\Diamond$         | $\Diamond$ | 0    |      |     |           |

- 新建项目:输入新项目名称或者点击 <sup>Q</sup>选择加载之前的文件继续测量。若在测量中途退出需要重新接续上一次的测量,则点击选中项目文件名继续上一次测线的测量。注意:如果项目名栏中已经有项目名,则需要点击"清空"之后再输入新的项目名称。
- 第几测线:新建项目起始测量的测线。对于已经存在的项目文件, 若设置的测线有数据则从该测线最后一个测点开始测量,若设置 的测线没有数据则新建一条测线开始测量。
- 测线间距:两条测线之间的间距。(测线编号=第几测线×测线间距,注:不可选择小数点)
- 清空:如果项目名栏中已经有项目名,点击"清空"之后再新建项目。
- 确认:设置完以上选项后,点击"确认"进入测量界面(图 5-4)

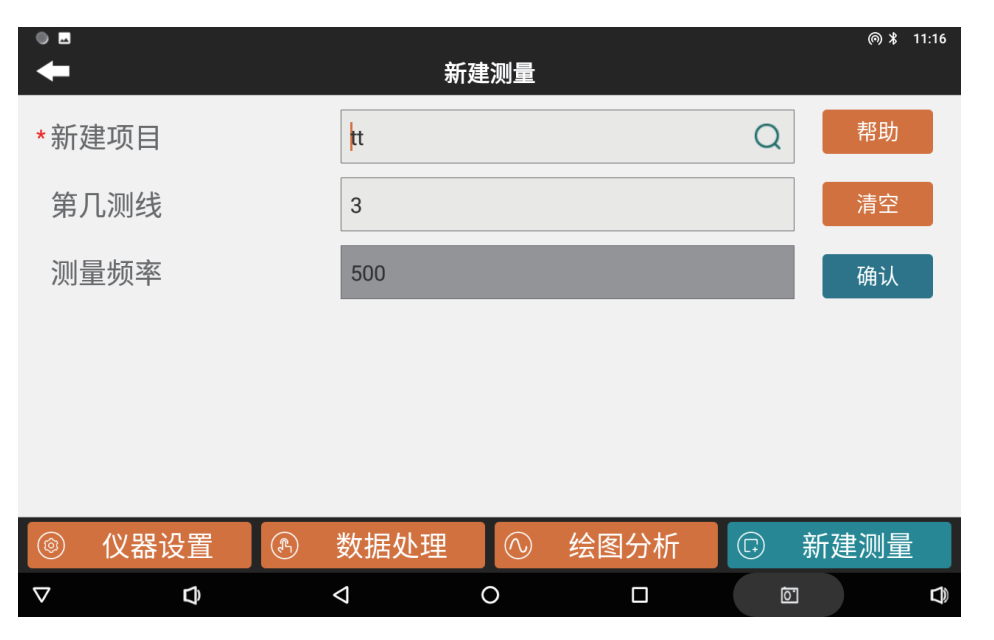

图 5-4

点击"测量"即可开始测量。

- 返回:回到上一级页面,再"新建测量"页面中进入同一项目可 续测项目;
- 设定:多通道下点击"设定"可显示读数超过平均值3倍的通道 (3倍可自定义);
- 测量:点击后根据测量模式读取数据;
- 停止:停止自动测量;
- 查看:查看已测数据;

#### 5.5. 更改设置

#### 5.5.1. 更改测量电压

① 点击返回,返回"仪器设置"页面;

② 点击"开启发送",等待提示"发送机己停止发送",并按钮颜色转白;

③ 在发送机或外置电源处原则需要更改的电压档位;

④ 点击"开启发送",等待提示"发送机己开始发送",并按钮颜色转蓝;

⑤ 回到测量界面;

#### 5.5.2. 更改测量频率

① 点击返回,返回"仪器设置"页面;

② 点击"开启发送",等待提示"发送机已停止发送",并按钮颜色转白;

③ 选择所需的频率,点击"确认",查看发送机上显示频率是否一致;

④ 点击"开启发送",等待提示"发送机已开始发送",并按钮颜色转蓝;

⑤ 回到测量界面;

#### 5.6. 野外布线

按照实际需求,通过前期实地考察,确定所需测线与布线方位,建 议在测线处布置参考线,如:沿测线在岸边拉一根绳子,在绳子上 标记好测点与测点间隔,方便后期定位测点,或布置浮标确认方位。

5.6.1. 单通道水下探头

沿测线依次进行单点测试,将探头放入水中后,放线等待探头触底, 之后拉起探头约 20cm,在操控主机端点击测量。

完成该点测量后,拉起探头,检查探头是否有水草或其他物品挂上, 再移动到下一测点放下探头进行测试。

5.6.2. 多通道水下电缆

根据多通道水下电缆的通道数与测线上所需测点数确定在该测线需 要进行几次测量。例:测线共需 50 个测点,水下电缆为 20 通道, 则需要进行三次测量,第一,二次分别测量 20 个测点,第三次测量 需要在仪器设置界面选择"采样通道数"为 10。

测量时需要沿测线缓慢依次放下电缆探头,确认探头上浮标正常浮起并跟随探头沉底。

在放置全部探头后,停止划船,继续放下电缆剩余部分,保证所有

探头均沉底后可以开始测量。

进行下一次测量时,必须拉起电缆,检查浮标是否完好,再沿测线 重新放下探头进行测量。

## 5.7. 结束测量

结束测量后必须首先关闭电源。

5.7.1. 关闭电源

- 内部电源
  - ① 确认操作平板上已"关闭发送";
  - ② 电压档位调回 "0" 档;
  - ③ 关闭发送机高压发送按钮;
  - ④ 发送机电源开关切换回"关";
- 外部电源
  - ① 确认操作平板上已"关闭发送";
  - ② 外置电源电压调回"0"档;
  - ③ 关闭外置电源高压发送按钮;
  - ④ 关闭外置电源;
  - ⑤ 发送机电源开关切换回"关";

5.7.2. 关闭发送机

确认电源正常关闭后,按下发送机开关,关闭发送机。

5.7.3. 关闭接收机

长按接收机电源键,接收机发出"滴"声和指示灯闪烁。等待约 10 声"滴"后,接收机关闭。

5.7.4. 关闭操控主机

长按操控主机开关,等待屏幕提示关机,点击"关机"后,操控主 机关机。

## 第六章 绘图操作方法

#### 6.1. 绘图基本操作

测量完成后绘制曲线图步骤如下:

文件浏览→选中项目文件→确认→进入项目的绘图界面

|           | 系统设置           | <u></u><br><br><b< th=""><th>件浏览</th><th>8</th><th>用户信息</th><th>@ \$ 11:08<br/>6DMG:100%</th></b<> | 件浏览      | 8   | 用户信息                      | @ \$ 11:08<br>6DMG:100%    |
|-----------|----------------|----------------------------------------------------------------------------------------------------|----------|-----|---------------------------|----------------------------|
| O 全选<br>O | 文件名称<br>tt.dat | 项目名称<br>tt                                                                                                    | 测线数<br>3 | 测点数 | 时间<br>2024-07-12 10:59:03 | 帮助<br>删除<br>分享<br>备份<br>确认 |
| $\nabla$  | Ø              | Q                                                                                                    | 0        |     | 87                        | Φ                          |

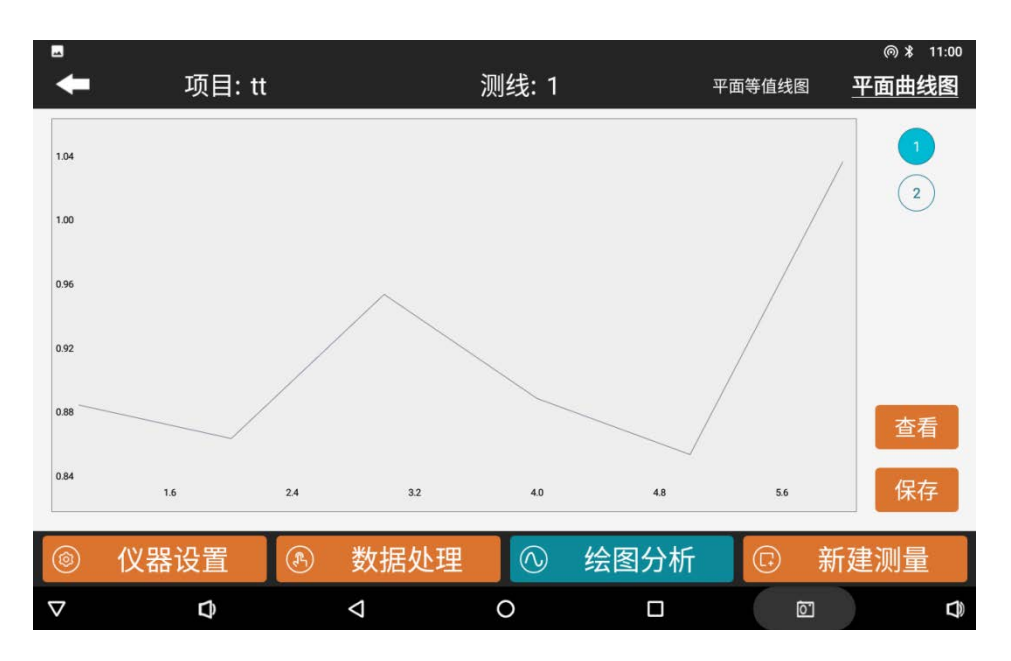

## 图 6-1

进入绘图后"平面曲线图"自动生成(图 6-2),如有多条测线,用 户可以在右侧导航栏中选择第几测线。平面等值线图需要 3 条及以 上测线可绘制,否则会提示"需要的测线数量不足,无法绘图"。 图 6-2

- 查看: 查看当前文件具体数据;
- 保存:保存当前平面曲线图到内存中;
- 返回:返回上一层界面;

## 第七章 注意事项

可能是仪器故障,请联系售后确认。

- 请定期检查设备电池电量,定期充电。工作时间保持电量充足, 工作结束后及时关闭电源。
- 设备在运输或使用过程中要有专人保管,避免仪器受剧烈震动、 撞击和进水受潮。
- 3. 每次工作结束后,保持设备干净,放置在通风干燥处。
- 4. 仪器必须使用符合额定电压、电流标准的电源线与输出线。
- 仪器输入、输出等各连接线必须接触良好,以免接触不良而发 热引起火灾。
- 6. 仪器禁止在易燃易爆或带有腐蚀性的环境中使用。
- 仪器必须在操作人员可以监视的范围内运行,没有人员监视的 状态下应切断电源,以确保人员财产安全。
- 8. 将负载接于输出端子,确认一切无误后方可打开电源输出开关。
- 本机附有过载或短路保护装置,在过载或短路时保护电路立即启动(机器自动 切断输出电源,蜂鸣器有警报声和报警指示灯亮), 先将输出开关 OFF,检查是否超载使用。(如有过载,请将负载 减少)重新复位,一切恢复正常后,确认无误方可开始继续使 用。
- 10. 设备测量中遇到每个测点的测量数据都偏小且数值基本一致时,

注意:本产品说明书内定义的产品操作可能会随公司产品优化 改进而有所变动,如有变动以我司最新电子版为准。